# HA-5231M Quick Start

This Quick Start will provide information needed to get started with HA-5231M. Please also consult the User Manual for detailed information on the setup and use of HA-5231M.

# What's In the Box ?

The package includes the following item:

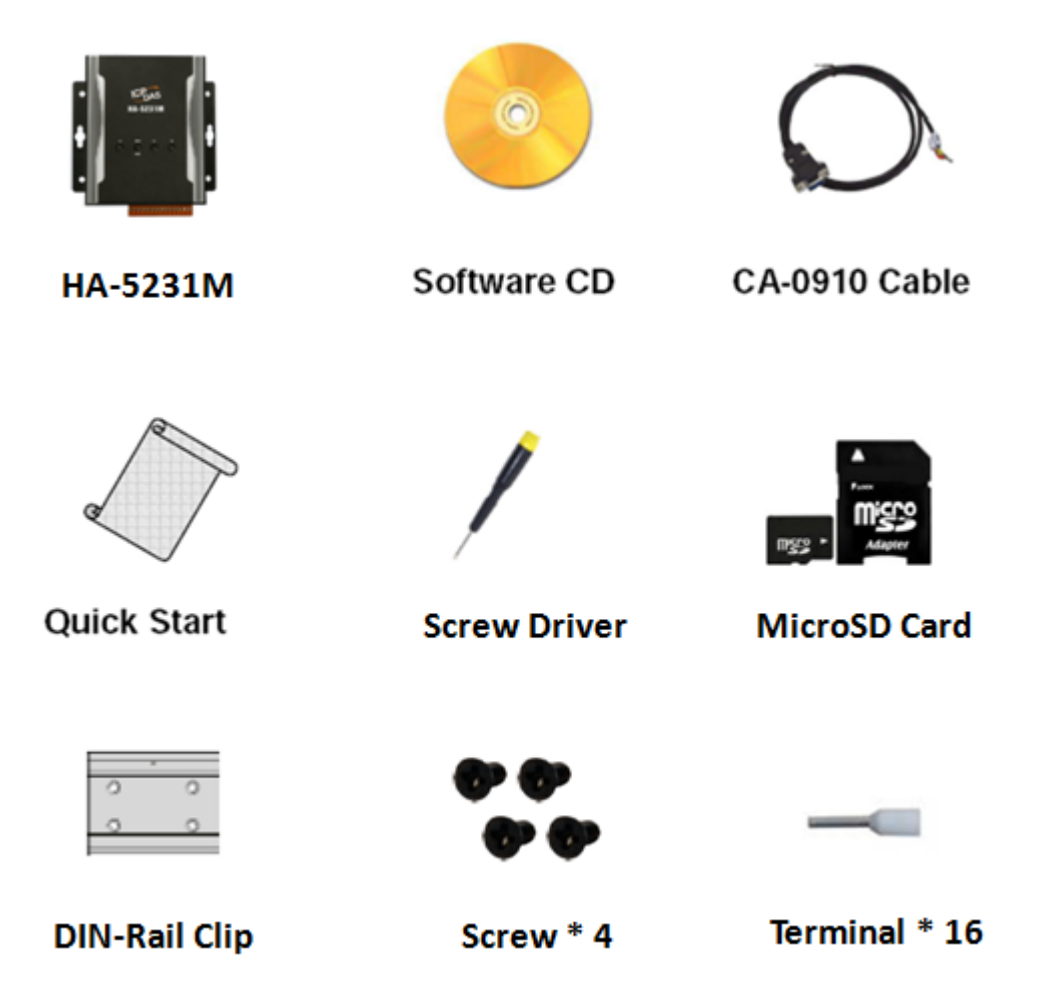

# **Technical Support**

HA-5231M User Manual
<a href="http://ftp.icpdas.com/pub/cd/ba-ha/ha-5231m/user\_manual">http://ftp.icpdas.com/pub/cd/ba-ha/ha-5231m/user\_manual</a>

#### • HA-5231M Website

http://www.icpdas.com/root/product/solutions/ba\_ha/ha-5231m.html

# Overview

Here is a brief overview of the components and its descriptions for module status.

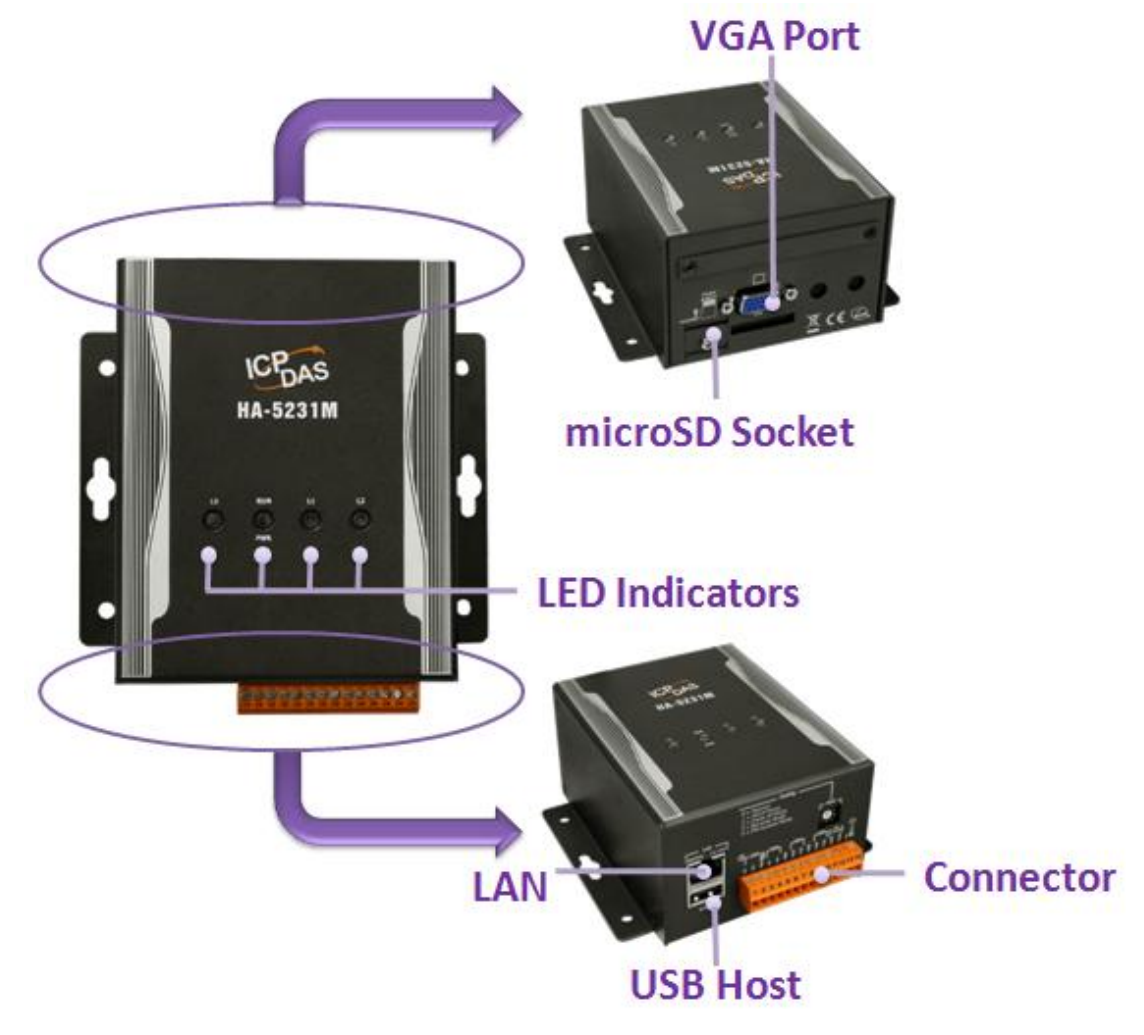

#### LED Indicators

The HA-5231M module has 4 LED indicators. The details are shown as below..

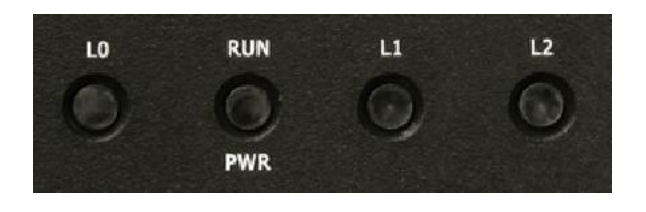

| LED Indicator | Color     | Meaning                |
|---------------|-----------|------------------------|
| PWR           | Green     | Power is on            |
| RUN           | Red       | Application is running |
| LO            | Green/Red | Reserve                |
| L1            | Green/Red | Reserve                |
| L2            | Green/Red | Reserve                |

# microSD Slot

The microSD slot can be used to restore the HA-5231M system, firmware update and expand the memory up to 32 GB.

# ► RSW (Rotary Switch)

Rotary Switch is an operating mode selector switch which provides seven functions related to the selection of the operating mode.

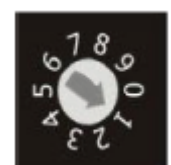

| <b>RSW Value</b> | Function                                 |  |  |
|------------------|------------------------------------------|--|--|
| 0                | Normal                                   |  |  |
| 1                | Set network interface to DHCP mode       |  |  |
| 2                | Set network interface to static IP mode. |  |  |
|                  | IP: 192.168.255.1                        |  |  |
|                  | Mask: 255.255.0.0                        |  |  |
|                  | Gateway: 192.168.0.254                   |  |  |
| 3                | Recover system settings                  |  |  |
| 4                | Firmware Update Mode                     |  |  |

The HA-5231M has an Ethernet port that can be connected to SIP communication network via an Ethernet cable. Ethernet ports accept cables with RJ-45 connectors.

#### > Pin Assignment

The pin assignments of the HA-5231M connector are as follows:

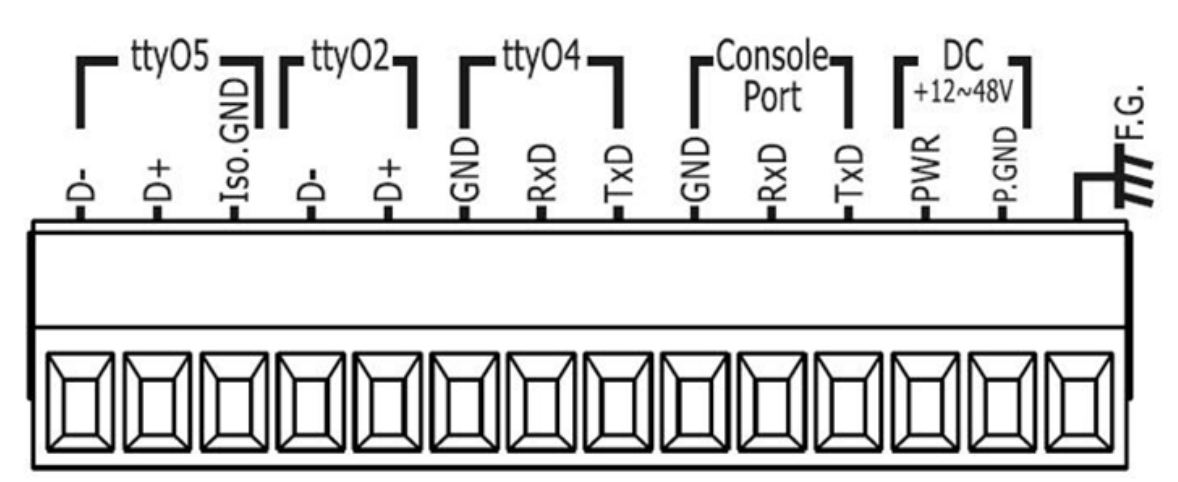

| Pin | Name    | Description              |
|-----|---------|--------------------------|
| 1   | D-      |                          |
| 2   | D+      | ttyO5 (Reserve)          |
| 3   | Iso.GND |                          |
| 4   | D-      | $tt_{V}(O2)$ (Baser (o)) |
| 5   | D+      | liyOz (Reserve)          |
| 6   | GND     |                          |
| 7   | RxD     | ttyO4 (Reserve)          |
| 8   | TxD     |                          |
| 9   | GND     |                          |
| 10  | RxD     | Console Port             |
| 11  | TxD     |                          |
| 12  | PWR     | V+ of Power Supply       |
| 13  | P.GND   | GND of Power Supply      |
| 14  | F.G     | Frame Ground             |

### Let's Start

In the following examples the MicroSIP utility is used. It allowing to do high quality VoIP calls (person-to-person) via open SIP protocol.

# > Connecting to Network, PC and Power

The HA-5231M is equipped with an RJ-45 Ethernet port for connection to an Ethernet hub/switch and PC. Please set RSW of HA-5231M and PC Network as below.

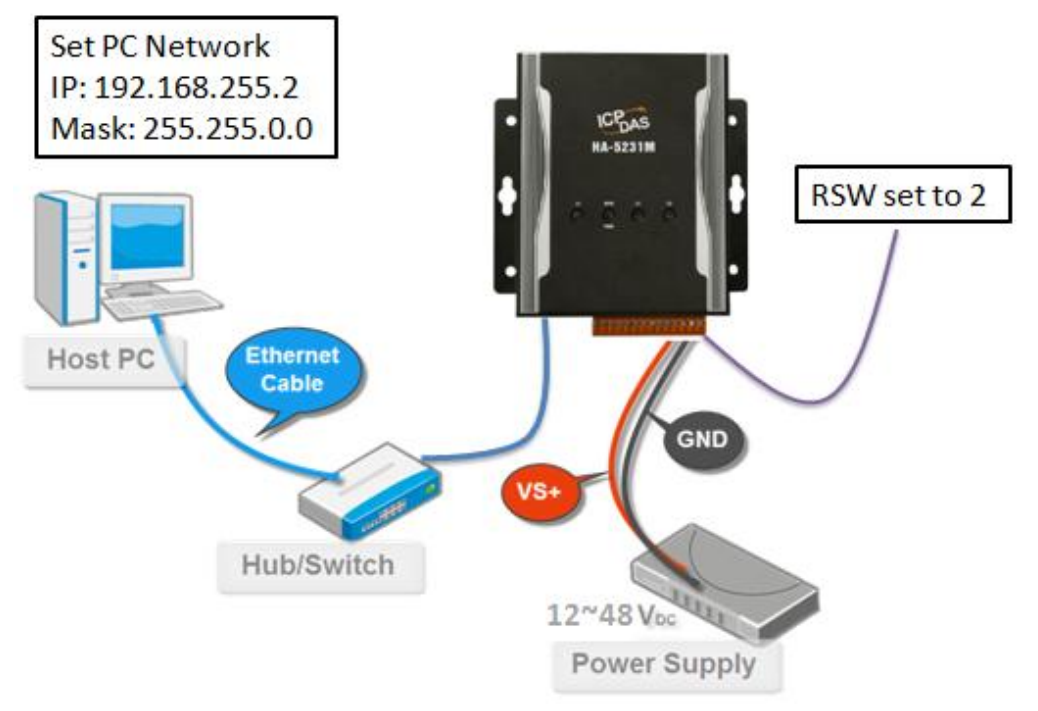

# Installing the MicroSIP Utility

The MicroSIP Utility is a open source portable SIP softphone based on PJSIP stack for Windows OS. The user can use this Utility to connect with HA-5231M.

# Step 1: Get the MicroSIP Utility tool

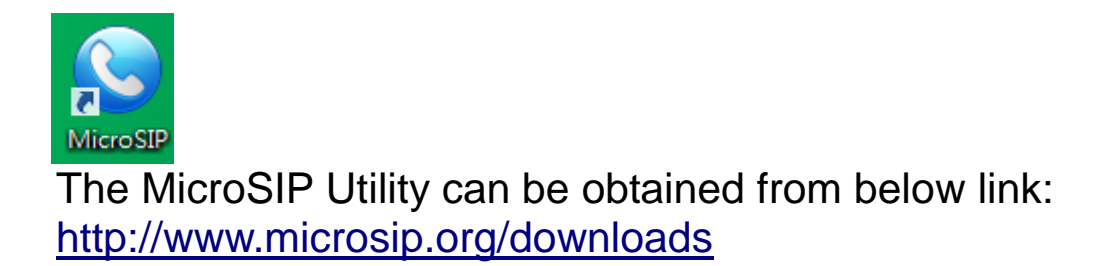

Step 2: Follow the prompts to complete the installation

|    | MicroSIP Setup – 🗆 🗙                                                                                                    |
|----|----------------------------------------------------------------------------------------------------|
| m  | Welcome to the MicroSIP Setup                                                                                                    |
|    | Setup will guide you through the installation of MicroSIP.                                                                                                    |
|    | It is recommended that you close all other applications<br>before starting Setup. This will make it possible to update<br>relevant system files without having to reboot your<br>computer. |
| ({ | Click Next to continue.                                                                                                    |
|    | Next > Cancel                                                                                                    |

# ➤ Using MicroSIP Utility connect to HA-5231M

When RSW of HA-5231M set to 7, HA-5231M will use a default IP settings to connect PC.

The default IP settings are as follows:

| HA-5231M    |               |
|-------------|---------------|
| IP Address  | 192.168.255.1 |
| Subnet Mask | 255.255.0.0   |

| PC side     |               |
|-------------|---------------|
| IP Address  | 192.168.255.2 |
| Subnet Mask | 255.255.0.0   |

# Step 1: Run the MicroSIP Utility

Double-click the MicroSIP Utility shortcut on your desktop.

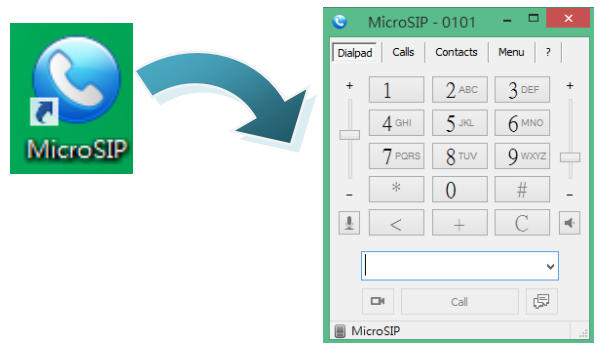

#### Step 2: MicroSIP settings

- a. Click Menu => Settings
- b. Select audio codec (enable PCMU, PCMA, GSM) and video codec (enable H.263+)
- c. Press the Save button to save the settings.

|                             | C. CHARLES                                                                           | 10                                                                                                    | 1000                               |
|-----------------------------|--------------------------------------------------------------------------------------|----------------------------------------------------------------------------------------------------|------------------------------------|
|                             | Ringing Sound                                                                        | 1. Contraction of the second second s | ***                                |
|                             | Ring device                                                                          | Default                                                                                                    |                                    |
|                             | Speaker                                                                              | Default                                                                                                    |                                    |
|                             | Microphone                                                                           | Default                                                                                                    |                                    |
|                             | Audio codecs                                                                         | , barren and a start                                                                                                    |                                    |
|                             | Available                                                                            | En                                                                                                    | abled                              |
|                             | SILK/160<br>SILK/240<br>AMR/800<br>G722/16/<br>G729/80<br>SILK/800<br>SILK/120       | 00/1<br>00/1<br>00/1<br>00/1<br>00/1<br>00/1<br>00/1<br>00/1<br>00/1<br>• • • • • • • • • • • • • • • • • • •                                                                                                     | IA/8000/1<br>IU/8000/1<br>I/8000/1 |
| Z VAD                       | 2                                                                                    | 2 Force codec for                                                                                                    | incoming                           |
|                             | Camera                                                                               | Default                                                                                                    | ~                                  |
|                             | Video codec                                                                          | H263-1998/98                                                                                                    |                                    |
|                             | Disable H.                                                                           | 264 E                                                                                                    | itrate 256                         |
|                             | 0.21                                                                                 |                                                                                                    |                                    |
|                             | Disable H.                                                                           | 263+ 8                                                                                                    | strate 256                         |
|                             | Disable H.<br>Auto answer                                                            | 263+ E                                                                                                    | itrate 256                         |
|                             | Disable H.<br>Auto answer<br>Deny incoming                                           | 263+ E<br>No<br>No                                                                                                    | Strate 256                         |
| Din                         | Disable H.<br>Auto answer<br>Deny incoming<br>ectory of users                        | 263+ E<br>No<br>No                                                                                                    | Strate 256                         |
| Dire<br>2 Sound<br>2 Single | Disable H.<br>Auto answer<br>Deny incoming<br>ectory of users<br>events<br>call mode | No     Image: Constraint of the second second sec                                      | strate 256                         |

- d. Client Menu => Add account
- e. Input account settings, as shown in the below.

| Account          |                    |   |  |
|------------------|--------------------|---|--|
| SIP server       | 192.168.255.1      | 2 |  |
| SIP proxy        | 192.168.255.1      | 2 |  |
| User             | 0101               | 2 |  |
| Domain           | 192.168.255.1      | 2 |  |
| Login            | 0101               | 2 |  |
| Password         | •••••              | 2 |  |
|                  | display password   |   |  |
| Your name        | 0101               | 2 |  |
| Media encryption | Disabled V         | 2 |  |
| Transport        | Auto 🗸             | 2 |  |
| Public address   | Auto 🗸             | 2 |  |
| Local port       | Auto 🗸             | 2 |  |
|                  | ✓ Publish presence | 2 |  |
| STUN server      | 1                  | 2 |  |
|                  |                    | 2 |  |
|                  | Allow IP rewrite   | 2 |  |
| Remove account   | Save Cancel        |   |  |

Your name: 0101 Media encryption: Disable Transport: Auto Public address: Auto Local port: Auto Publish presence: Enable

- f. Press the Save button to save the settings
- g. After completing the above setting procedure, MicroSIP will register the user with HA-5231M and will show online status.

| 🕒 MicroSIP - 0101 🛛 🗖 🗙 |         |          |         |  |
|-------------------------|---------|----------|---------|--|
| Dialpa                  | d Calls | Contacts | Menu ?  |  |
| +                       | 1       | 2 АВС    | 3 DEF + |  |
| $\square$               | 4 ані   | 5 JKL    | 6 мно   |  |
|                         | 7 PORS  | 8 TUV    | 9 wxyz  |  |
| -                       | *       | 0        | #       |  |
| <u>.</u>                | <       | +        | C       |  |
| <b>↓</b>                |         |          |         |  |
|                         |         | Call     | Ģ       |  |
| 🗑 Online 🛛 🔐            |         |          |         |  |

#### At this time, the user has completed the connection procedure.